# Cómo configurar tu AudioMoth

### Versión 6

1. Descarga e instala la última versión del configurador de AudioMoth a

https://www.openacousticdevices.info/applications Si aparece un aviso de seguridad, clicad a "Más información" y "Ejecuta"

 Conecta el AudioMoth en el ordenador CON PILAS y TARJETA microSD con la pestaña a USB/OFF y un cable USB-B micro de transferencia de datos.

\*El led verde debería de estar encendido sin parpadear, y el rojo apagado

3. Entra en la calculadora solar de la página web para saber el horario con el que deberás configurar el AudioMoth

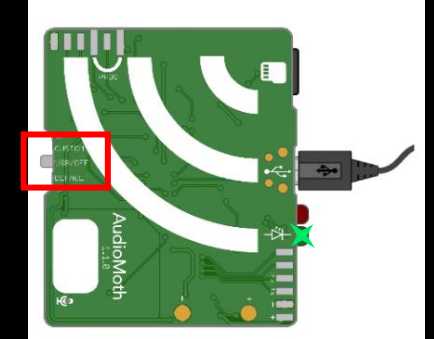

#### AudioMoth Configuration App

The AudioMoth Configuration App is an easy to use tool for customising your AudioMoth devices. Once your device is on the latest firmware, this is the only app you'll need.

Using it you can schedule recording periods, customise recording gain and sample rates as well as calculate approximate device lifespans given a configuration.

For usage instructions, click  $\underline{here}$  and for more detailed discussion of the new features, click  $\underline{here}.$ 

#### Download:

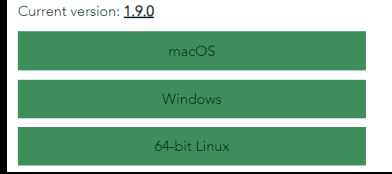

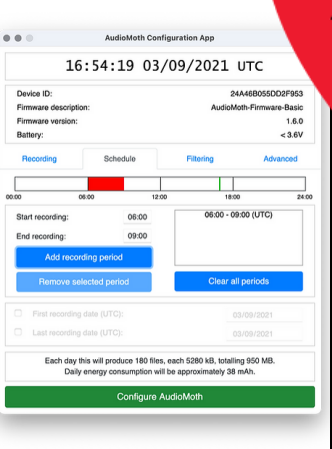

#### C D05000F#S3 1:0 -3:0 Ammod -3:0 Mmod -3:0 Mmod -3:0 -3:0 -3:

#### QuiroHábitats

Seguimiento de murciélagos en hábitats de caza mediante muestreos acústicos.

Protocolo de seguimiento de murciélagos diseñado para obtener información de las poblaciones de la gran mayoría des especies mediante muestreos acústicos. Este protocolo está pensado para poderse realizar en cualquier tipo de ambiente: ambiente forestal, urbano, agrícolas, prados, bosques ribereños, entre otros.

Este seguimiento nació el año 2009 gracias a la aparición de los detectores de ultrasonidos automáticos en el mercado, que permiten registrar ultrasonidos de forma continua. Mediante este seguimiento conseguimos un volumen de datos, hasta ahora impensable, suficiente para estudiar tendencias poblacionales entre hábitats y territorios a lo largo de los años.

Se trata de un seguimiento remoto y multiespecífico porqué permite recoger datos de un gran número de especies de murciélago. Actualmente los análisis de ultrasonidos permiten clasificar las grabaciones hasta nivel de especie, a excepción de algunas especies que se confunden entre ellas y se agrupan en "grupos fónicos".

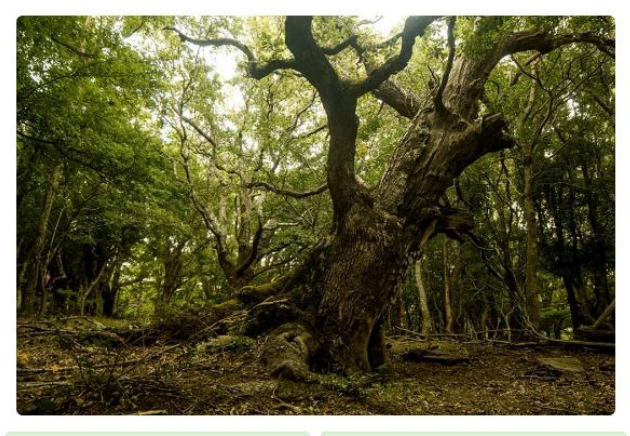

Q Localidades: 856

Sesiones: 1887

## Cómo configurar tu AudioMoth

### Versión 6

- 4. Selecciona la ubicación dónde colocaras el AudioMoth.
- Una vez seleccionada la ubicación, aparecerá el horario de la puesta y salida del sol (en formato UTC) y la hora que utilizarás para programar el AudioMoth en formato: Audiomoth INICIO y Audiomoth FINAL.
- 6. Abre el configurador de el AudioMoth que acabas de descargar.
- 7. Ve a la pestaña "Schedule" e introduce las horas de inicio y final de la grabación que acabas de consultar y clica en "Add recording period".

#### **Calculadora solar**

Haced clic en el botón **Muestra mi ubicación actual** para calcular la puesta y la salida del sol a fecha de hoy. Deberéis indicar que queréis compartir vuestra ubicación con quiropteros.org. Alternativamente, podéis escoger las opciones "Buscar por topónimo", "Buscar por coordenadas" o bien hacer clic encima del mapa para ubicar vuestra localidad. Si queréis calcular las horas de puesta/salida para otras fechas, os recomendamos usar NOAA Solar Calculator.

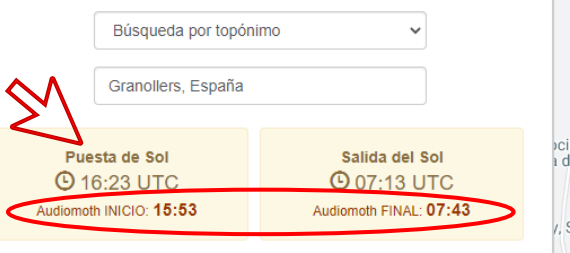

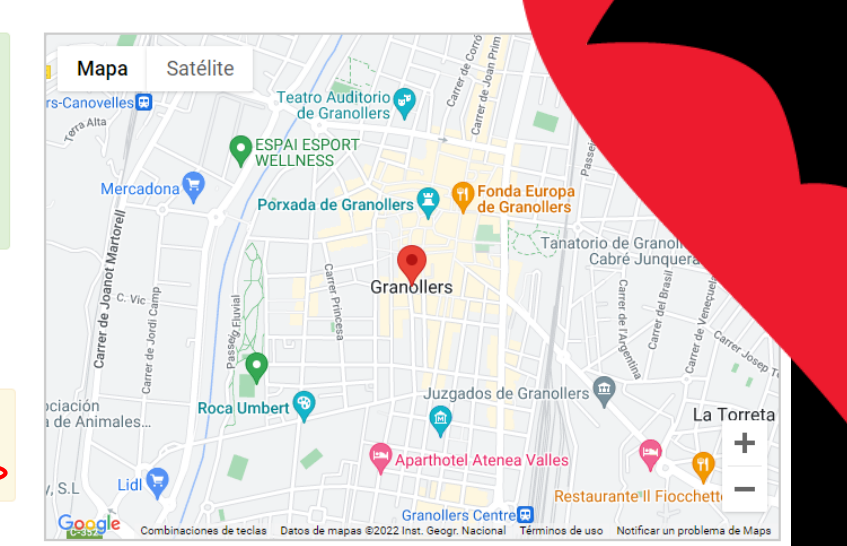

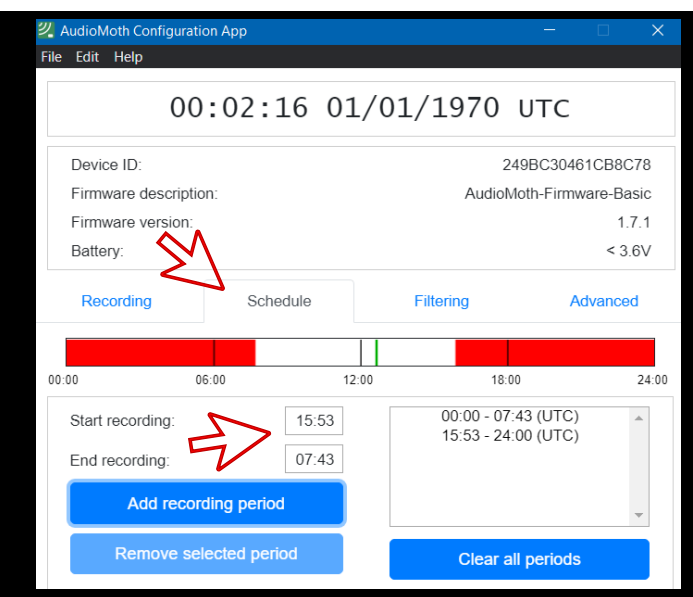

# Cómo configurar tu AudioMoth

- 8. Ve a la pestaña "Recording" y asegúrate que todos los valores de la configuración estén iguales a los de la imagen:
  - Dia y hora: clicamos a "Configure AudioMoth" para actualizar
  - Sample rate (kHz): 250
  - Gain: Med
  - Sleep duration (hh:mm:ss): 0
  - Recording duration (hh:mm:ss): 00:05:00
  - Enable LED: Activado
  - Enable Low-voltatge cut-off: Activado
  - Enable battery level indication: Activado
- 9. Clica en "Configure AudioMoth". No aparecerá ningún mensaje de confirmaci

10. Al colocarlo, ponemos la pestaña a CUSTOM.

En la parte inferior aparece un mensaje informando del nº de ficheros que grabará y el tamaño que ocupará la noche de grabación. Confirmad que tengáis espacio suficiente en la tarjeta.

#### 2 AudioMoth Configuration App

#### File Edit Help

### 00:02:21 01/01/1970 UTC

| Device ID:                            |                              |           |                      |                          | 249BC30461CB8C78    |                       |            |          |  |
|---------------------------------------|------------------------------|-----------|----------------------|--------------------------|---------------------|-----------------------|------------|----------|--|
| Firmware description:                 |                              |           |                      | AudioMoth-Firmware-Basic |                     |                       |            |          |  |
| Firmware version:                     |                              |           |                      |                          |                     |                       |            | 1.7.1    |  |
| Battery:                              |                              |           |                      |                          |                     |                       | <          | \$3.6V   |  |
| Recording                             | Schedule                     |           |                      | Filtering                |                     |                       | Advanced   |          |  |
| Samplo rato (kHz):                    | 8                            | 16        | 32                   | 48                       | 96                  | 192                   | 250        | 384      |  |
| Sample rate (KHZ).                    | 0                            |           |                      |                          |                     |                       | 0          |          |  |
| Gain:                                 |                              |           |                      | Low                      | $\bigcirc$          | Med                   | $\bigcirc$ | High     |  |
| Enable sleep/record cyclic recording: |                              |           |                      |                          |                     |                       |            |          |  |
| Sleep duration (hh:mm:ss):            |                              |           |                      |                          |                     |                       | 00:00:00   |          |  |
| Recording duration (hh:mm:ss):        |                              |           |                      |                          |                     |                       | 5:00       |          |  |
| Enable LED:                           |                              |           |                      |                          |                     |                       |            | <b>v</b> |  |
| Enable low-voltage cut-off:           |                              |           |                      |                          |                     |                       |            |          |  |
| Enable battery level indication:      |                              |           |                      |                          |                     |                       |            | •        |  |
| Each day this v<br>Daily er           | will produce<br>hergy consur | 191 files | s, each<br>vill be a | up to 15<br>pproxim      | 0 MB, t<br>ately 42 | otalling 2<br>20 mAh. | 28 GB.     |          |  |
| L.                                    | Co                           | nfigure   | e Audio              | oMoth                    |                     |                       |            |          |  |

### Versión 6

300

is una versiór